## Canceling a Request in the MyISSS Portal

If the *Request* has already been approved by ISSS:

• Contact the <u>ISSS advisor assigned to your department</u> to request the cancellation of the request.

To cancel a request that has not been approved, log-in to the <u>MyISSS Portal</u> and scroll to the bottom of the home page to the "Requests" section and click on the request you would like to cancel.

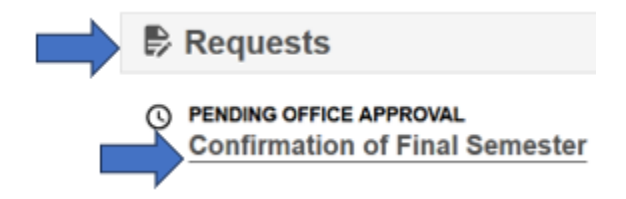

Once on the request landing page of a draft or pending request, click on the e-form link.

## **Confirmation of Final Semester**

**Current List of Submitted Forms:** 

O PENDING OFFICE APPROVAL 01/25/2024 08:44 AM | Pending

If you are canceling a request that includes multiple e-forms:

- Click on the **last** e-form in the request.
  - The status of the last e-form in a request will be the status for the entire e-form group.

Scroll to the bottom of the e-form and click on the "Cancel" button.

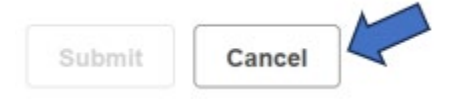

## **Additional Resources**

• Canceling a DS-2019 Request